# **REGISTRO DE NOVAS AÇÕES DE EXTENSÃO**

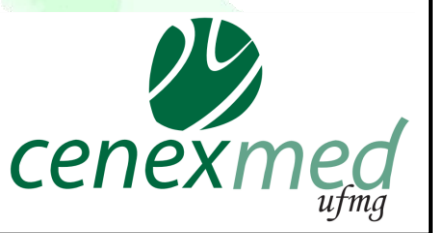

Esse tutorial foi confeccionado no âmbito do projeto "Extensão Viva: divulgar para inspirar" coordenado pelo CENEX MED UFMG

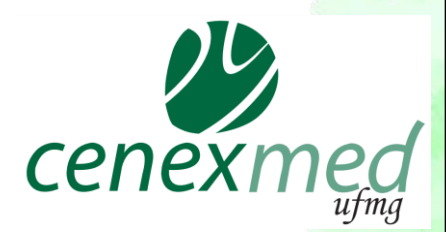

### **REGISTRO DE AÇÕES DE EXTENSÃO**

Programa, Projeto, Prestação de Serviço, Curso e Evento de Extensão são registrados no Sistema de Informação da Extensão – <u>SIEX</u>.

O registro no SIEX deve ser feito pelo acesso ao *Minha UFMG* do (a) coordenador (a) da ação.

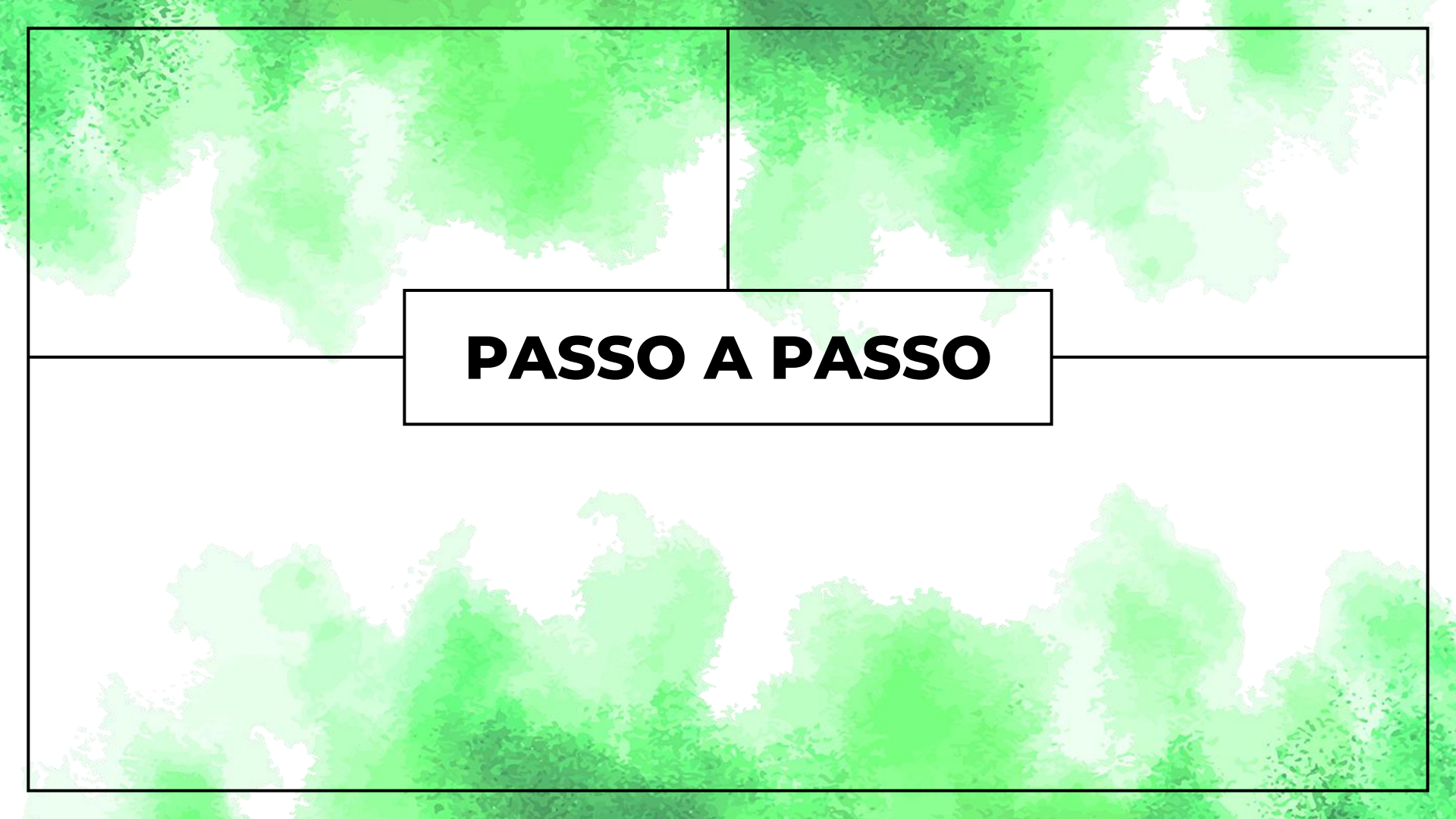

# 01

### Ao acessar o Minha UFMG, entrar à esquerda da tela em "Sistema de Informação da Extensão"

| ← → C 🔒 sistemas.ufmg.br/portal/render.userLayoutRootNode.uP                                                                                                    | 어 ☆ 🚺 🕸 🗯 😩                                                                                                    |
|----------------------------------------------------------------------------------------------------|----------------------------------------------------------------------------------------------------|
| Apps                                                                                                    | Outros favoritos 🖽 Lista de lei                                                                                                    |
| Clipping UFMG - Jornais e Revistas Ouvidoria Geral da UFMG                                                                                                    | Minhas Configurações     양 역 옵션       Î Solicitar ID                                                                                                    |
| Lista telefônica da UFMG                                                                                                    | Recuperar ID Alterar senha                                                                                                    |
| Sistemas PQ&                                                                                                    | Redirecionar mensagens                                                                                                    |
| Aplicações Acadêmicas          ReCad - Relatório Consolidado Acadêmico Departamental         Repositório de Objetos de Aprendizagem         Resultados dos Questionários Discentes         Sistema de fomento                                                                                                    |                                                                                                    |
| Sistema de Informação da Extensão                                                                                                    | Sistemas                                                                                                    |
| <ul> <li>Sistema Perfil</li> <li>UFMG Conhecimento e Cultura: Trabalhos</li> <li>UFMG Virtual (Moodle)</li> <li>Aplicações Administrativas</li> <li>Adesão ao Auxílio Saúde</li> <li>Adesão ao Auxílio Transporte</li> <li>Alteração de email e desbloqueio de senha do SIGEPE</li> <li>Consultas Eleitorais</li> <li>Programa de Avaliação de Desempenho</li> <li>Registro Eletrônico de Ponto</li> <li>Ressarcimento do Plano de Saúde</li> <li>Sistema de Compras e Licitações</li> <li>Sistema de Controle de Acesso aos Espaços Físicos</li> <li>Sistema de Controle de Processos Administrativos</li> </ul> | Aplicações Acadêmicas         Recad - Relatório Consolidado Acadêmico Departamental         Repositório de Objetos de Aprendizagem         Resultados dos Questionários Discentes         Sistema de fomento         Sistema de Informação da Extensão         Sistema Perfil         UFMG Conhecimento e Cultura: Trabalhos |

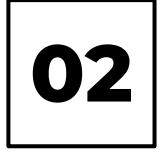

### Clicar em Inserir Programa, Inserir Projeto, dependendo do tipo de ação que for inserir.

|   | ← → C 🗈 sistemas.ufmg.br/siex/PrepararPesquisarAcaoExtensao.do?clean=1 🏠 🕐 🚳 🏚 |                                                                                                    |                                     |               |
|---|--------------------------------------------------------------------------------|----------------------------------------------------------------------------------------------------|-------------------------------------|---------------|
|   | Apps                                                                           |                                                                                                    | Outros favoritos 🛛 🖽 Lista de leit  | JR            |
|   | SIEX                                                                           | Sistema de Informação da Exte                                                                                                    | nsão                                |               |
|   | UFMG                                                                           | Bem-vindo(a)                                                                                                    | sair   minha ufmg                   |               |
|   | SIEX/UFMG                                                                      | Pesquisar ações de Extensão                                                                                                    |                                     |               |
|   | Página Principal                                                               | resquisar ações de Exteris                                                                                                    | 40                                  | Sector Sector |
|   | Ajuda                                                                          | Salaciona de porte de porte com o nacemiro deseñado É porosocimiento de ou menor um dos compos de formulário                                                                                                    |                                     |               |
|   | Ações de Extensão                                                              | Selecione os campos de acordo com a pesquisa desejada. E necessario o preenchimento de ao menos um dos campos do formulario.<br>Ao utilizar o filtro Unidade, o sistema irá retornar ações de Extensão em que docentes e técnico-administrativos da unidade selecionada participem. |                                     |               |
|   | Minhas Ações de Extensão                                                       | Período - início:                                                                                                    | Portunities Término: Portunities    |               |
|   | Pesquisar Ações de Extensão                                                    |                                                                                                    | DU/MM/AAAA                          |               |
|   | Aprovar/Reprovar Ação de<br>Extensão                                           | Filtros                                                                                                    |                                     |               |
| - | Auditar Ação de Extensão                                                       | Tipo:                                                                                                    | Todos                               |               |
|   | Concluir Acão de Extensão                                                      | Membro da equipe:                                                                                                    |                                     |               |
|   | Excluir Acão de Extensão                                                       | Título / Palavra-chave:                                                                                                    |                                     |               |
|   | Inserir Curso                                                                  |                                                                                                    | Inserir Curso                       |               |
|   | Inserir Evento                                                                 | Pesquisa avançada                                                                                                    |                                     |               |
|   | Inserir Prestação de Serviço                                                   |                                                                                                    | Inserir Evento                      |               |
|   | » Inserir Projeto                                                              |                                                                                                    |                                     |               |
|   | Inserir Programa                                                               |                                                                                                    | Inserir Prestação de Serviço        |               |
| 4 | Georreferenciamento                                                            | ]                                                                                                    | The second Descents                 |               |
|   | Georreferenciamento                                                            |                                                                                                    | <ul> <li>Inserir Projeto</li> </ul> |               |
|   | Relatórios das Ações de<br>Extensão                                            |                                                                                                    | Inseric Drograma                    |               |
|   | Caracterização - Curso                                                         |                                                                                                    | Insent Programa                     |               |
|   | Caracterização - Evento                                                        |                                                                                                    |                                     |               |
|   |                                                                                |                                                                                                    |                                     |               |

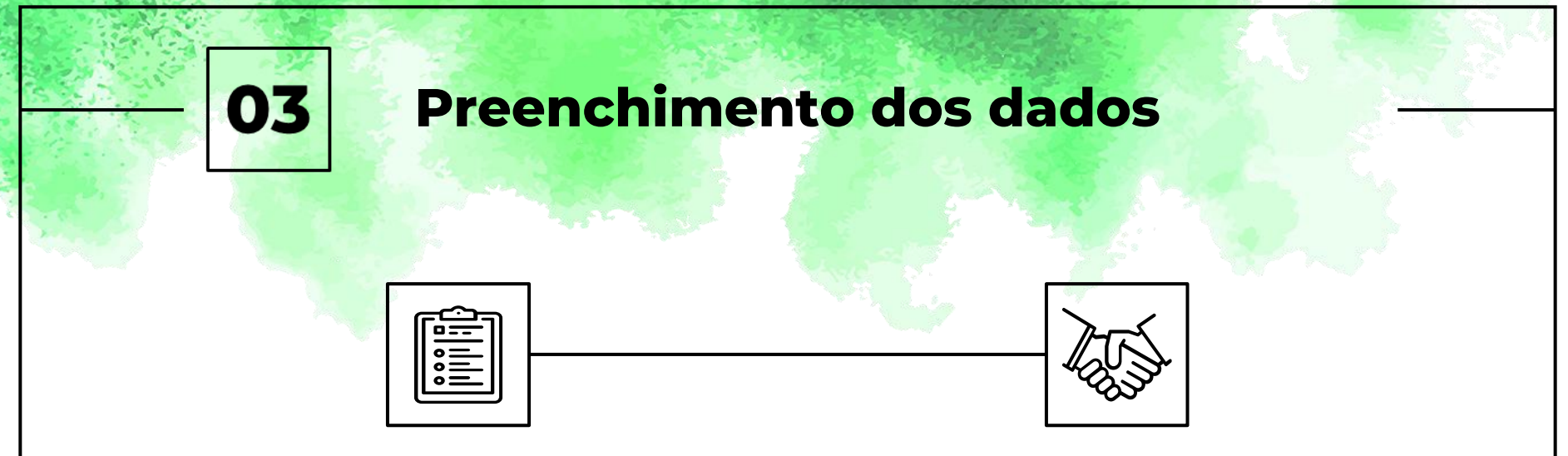

Realizar o preenchimento completo dos dados solicitados pelo sistema Após o preenchimento completo dos dados solicitados pelo sistema, clicar em **SUBMETER À APROVAÇÃO** 

O sistema encaminhará ao CENEX a solicitação de aprovação da ação

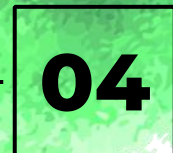

#### Após registrar a ação no SIEX, os próximos passos são:

Imprimir o registro do Siex e providenciar aprovação de sua Câmara Departamental

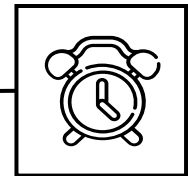

Aguardar a análise da coordenação do CENEX quanto à adequação da ação às diretrizes e normas da Extensão. Este retorno será fornecido por e-mail ao coordenador da ação em até 10 dias úteis Solicitar anuência da Instituição parceira, que demonstre o interesse no desenvolvimento do programa ou projeto, se for o caso. Por exemplo: Prefeitura, Centro de saúde, Asilo

Ø

## Considerações

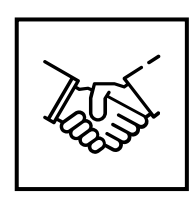

### Parcerias

Para programas ou projetos desenvolvidos em Unidades além da Faculdade de Medicina, deve-se solicitar aprovação dessa Unidade. Por exemplo, para ações que serão desenvolvidas no **Hospital das Clínicas**, deve-se informar o HC na aba **Parcerias** do Siex e solicitar anuência no CENEX do Hospital pelo contato: cenex.hcmg@ebserh.gov.br . O CENEX da Medicina somente irá aprovar a ação após aprovação do Hospital

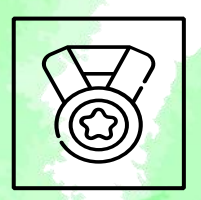

### Aprovação

O CENEX somente aprovará a Ação de Extensão após ter recebido todos os documentos necessários pelo e-mail <u>cenex@medicina.ufmg.br</u>

## Considerações

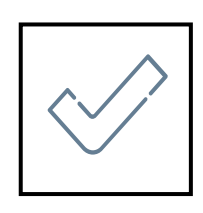

### Verificação do Status

Após o fim do preenchimento é necessário clicar em **SUBMETER** À **APROVAÇÃO** e verificar se o status no registro mudará de **Preenchimento incompleto** para **Aguardando aprovação**.

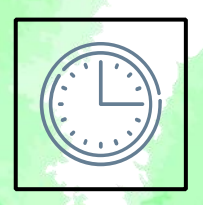

#### Prazo

Você terá um prazo de 60 dias para completar o cadastro do registro da sua ação de Extensão, caso contrário ele será excluído automaticamente pelo sistema SIEX

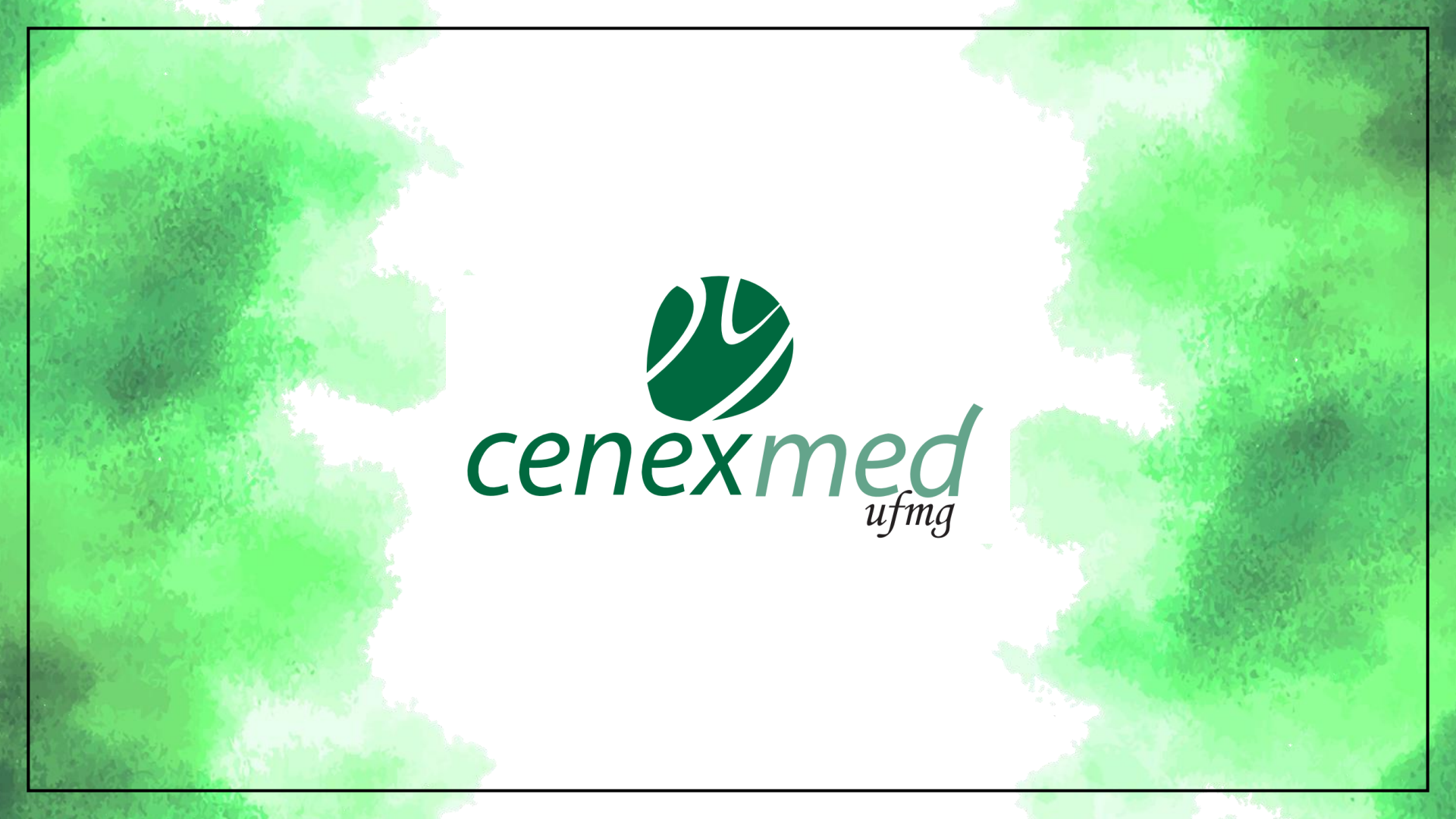